# 日本薬剤師会 研修7。ラットフォーム

# 利用者操作マニュアル

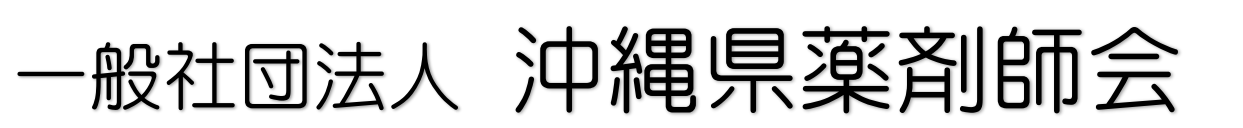

令和5年1月 Ver.1

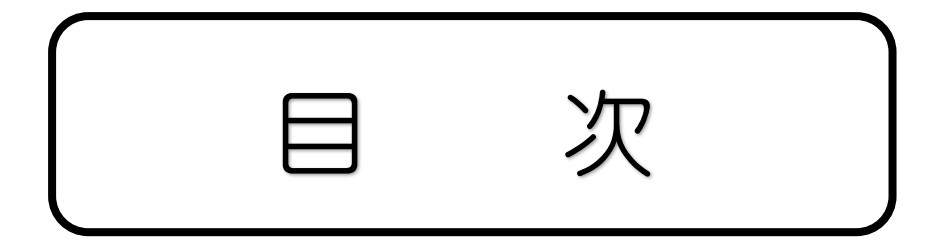

# 1. 研修プラットフォーム新規登録 ······P1

- 2. 研修の申込み ------P3
- 3. 研修の受講······P5
- 4. 研修の修了状況 ······P7
- 5. マイアカウント P8

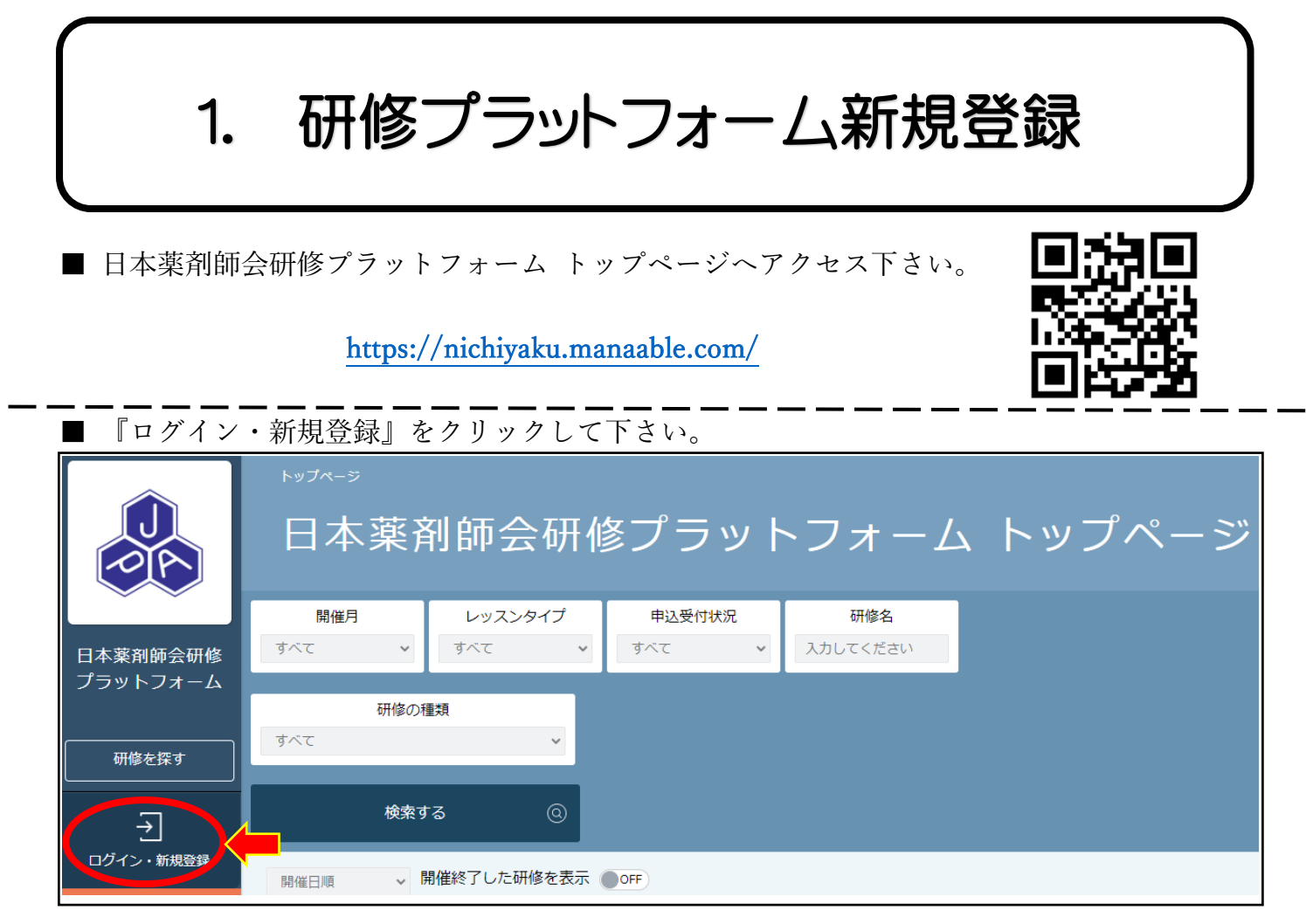

■ 日本薬剤師会 会員・非会員 ごとに『新規登録』をクリックして下さい。 ※沖縄県薬剤師会会員の方は、日本薬剤師会の会員でもあります。

| ログイン/新規登録                                                            |      |
|----------------------------------------------------------------------|------|
| ログイン                                                                 | 新規登録 |
| メールアドレス<br>パスワード<br>利用規約 に同意したものとみなします<br>ログイン ③<br>× パスワードを変れた方はこちら |      |

### ■ 日本薬剤師会 会員・非会員 各々新規登録を行って下さい。

| 日本薬剤師会会員 新規登録           |             |
|-------------------------|-------------|
| 日本薬剤師会会員 新規登録 日本薬       | 剤師会非会員 新規登録 |
| 日本薬剤師会【会員】用の新規ユーザー登録ページ | 非会員         |
|                         |             |

※新規登録の際、メールアドレスのご入力があります。下記の注意事項をご留意下さい。

※メールアドレスに関するご注意※
登録したメールアドレスは、今後、ログインの際にも利用します。
メールアドレス登録後、24時間以内にユーザー情報の登録を完了してください。
誤ってしまった場合、過ぎてしまった場合は、最初からやり直してください。
・既にご登録のあるメールアドレス(職場の共有等)は登録できません。
gmail等、必ず個人のメールアドレスをご登録ください。
・携帯メールで登録される方は、迷惑メールの設定から 「manaable.com」を受信できるようにしておいてください。
・システムから送信されたメールが、
迷惑メールフォルダに入ってしまうケースもあるようです。
・迷惑メールフォルダを確認しても見当たらない場合は、
メールアドレスを誤って入力された可能性があります。
その場合は最初からやり直してください。
・メール到着までに時間がかかる場合があります。
数分後に再度受信してみてください。

| 日本薬剤師会会員の方の新規登録                                                                                                    | 日本薬剤師会非会員(一般)の方の新規登録                                                                                                    |
|----------------------------------------------------------------------------------------------------|----------------------------------------------------------------------------------------------------|
| 届いたメール内のURLをクリックすると、本登録用の画面に飛びます。<br>【注意】会員の本登録情報入力画面では、<br>日本薬剤師会会員システムに登録されている情報が表示されます。<br>ご自身で編集はできません。変更・修正がある場合は、<br>ご所属の都道府県薬剤師会にご連絡ください。<br>パスワード(8桁以上)のみご入力をお願いします。<br>入力が完了したら利用規約、個人情報保護方針を確認の上、<br>内容に同意された場合は、チェックを入れてください。<br>「確認画面へ」をクリックし、次に進みます。<br>※パスワードは『数字、英字(小文字)』を1つ以上含めて8桁以上で<br>ご入力ください。 | 届いたメール内のURLをクリックすると、本登録用の画面に飛びます。<br>必須箇所のご入力をお願いします。<br><b>※試行運用期間中は、下記3点の項目は登録時の情報から変更できません。</b><br><u>誤りがないように慎重に入力してください。</u><br><b>■氏名のうち「名」のみ/生年月日/薬剤師名簿登録番号(免許番号)</b><br>上記内容を万が一、変更したい場合には、「お問い合わせフォーム」より<br>お問い合わせください。<br>入力が完了したら利用規約、個人情報保護方針を確認の上、<br>内容に同意された場合は、チェックを入れてください。<br>「確認画面へ」をクリックし、次に進みます。<br><b>※パスワードは『数字、英字(小文字)』を1つ以上含めてご入力ください。</b><br><b>※下記画面では「都道府県薬剤師会コード」が必須です。</b><br><b>ご自身の所属する勤務地のある都道府県を必ず選択してください。</b><br>(勤務地のない方は、お住まいの都道府県で構いません。) |
|                                                                                                    | (勤務地のない方は、お住まいの都道府県で構いません。)                                                                                                    |

『確認画面へ』クリック後、入力内容をご確認いただき、間違いがなければ、『登録する』をクリ ックして下さい。※誤りがある場合は、『修正する』をクリックし内容を修正して下さい。

以上にて新規登録が完了となります。

# 2. 研修の申込み

【『ログイン・新規登録』をクリックし、メールアドレス・パスワード入力後『ログイン』を クリックて下さい。

| AC                                                                                                    | ログイン/新規登録                                        |
|----------------------------------------------------------------------------------------------------|--------------------------------------------------|
| 日本薬剤師会研修                                                                                                    | ログイン                                             |
| フラットフォーム 研修を探す                                                                                                    |                                                  |
| →<br><sup>1</sup><br><sup>1</sup><br><sup>1</sup><br><sup>1</sup><br><sup>1</sup><br><sup>1</sup><br><sup>1</sup><br><sup>1</sup> | (3)     パスワード       利用規約 に同意したものとみなします       (4) |

■ 左のメニュー内にある『研修を探す』をクリックし、開催月より当該研修会の日付を設定し 『検索する』をクリックして下さい。

| 都道府県薬説明会<br>研修プラットフォ<br>ーム | 開催月<br>すべて 2 | レッスンタイプ           すべて | 申込受付状況<br>すべて ¥ | 研修名<br>入力してください<br>※1 |
|----------------------------|--------------|-----------------------|-----------------|-----------------------|
| TOPページへ                    | 検            | হ্নগুত্র 🕑            | 3               |                       |
| 申込管理                       | 開催日順         | 開催終了した研修を表示           |                 |                       |
| 研修を探す 申込履歴 >               |              | <b></b>               | 研               | 修名<br>-               |

※1) 研修名に"沖縄"と入力し検索すると、沖縄県薬剤師会主催の研修会一覧が表示されます。

### ■ 希望の研修会が表示されたらクリックして下さい。

| ライブ配信 | 沖縄県 練習用研修会2 | 2023年01月31日 |
|-------|-------------|-------------|
|       |             |             |
|       |             | 1           |

■ 研修内容をご確認のうえ、『申込み』をクリックして下さい。

| 開催開始日   | 2023年01月31日 (例)                                                                                       |
|---------|----------------------------------------------------------------------------------------------------|
| レッスン詳細  | 沖縄県 練習用研修会2                                                                                           |
|         | レッスンタイプ:<br><b>ライブ配信</b>                                                                              |
|         | 開催日時:<br>2023年01月31日22時00分~2023年01月31日23時30分                                                          |
| 申込受付期間  | 2023年01月04日12時40分~2023年01月30日05時04分                                                                   |
| キャンセル期日 | 2023年01月30日17時00分                                                                                     |
| 定員      | 制限なし                                                                                                  |
| 料金      | 沖縄県薬剤師会 会員:0円(税込)<br>沖縄県病院薬剤師会 会員:0円(税込)<br>非会員:10,000円(税込)<br>*対象によって料金が異なる場合は、申込時の対象金額がお支払い金額となります。 |
| 補足情報    | 【受講料振込先】<br>沖琉銀行 本店 普通 0000000<br>一般社団法人沖縄県薬剤師会 代表理事 沖薬華太                                             |
|         | 申込み ③                                                                                                 |

 ■ "詳細情報入力"のご入力、"単位取得についての留意事項"を熟読していただき、"利用規約と 個人情報保護方針の内容に同意する"にチェックを付け、『次へ進む』をクリックして下さい。

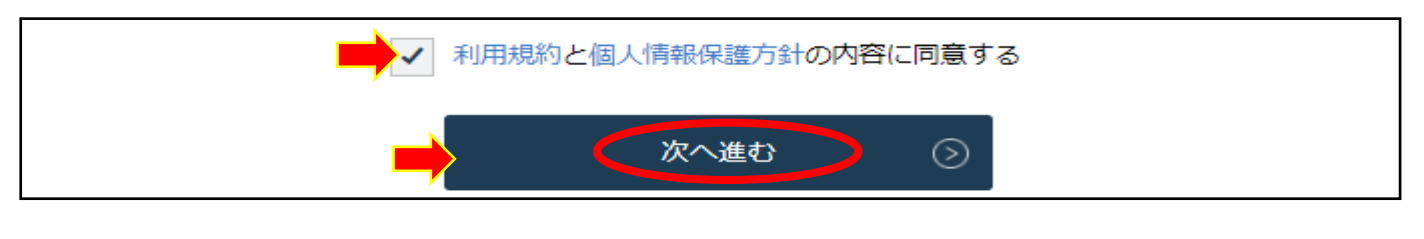

■ 申込フォーム入力内容をご確認いただき、『上記の内容で申し込む』をクリックして下さい。

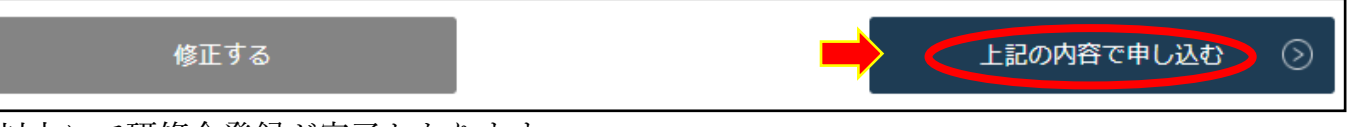

以上にて研修会登録が完了となります。

# 3. 研修の受講

### ■ 【現地参加者】

研修会が始まる前までに会場へお越しいただき、受講して下さい。

### ■ 【WEB(Zoom)参加者】

左のメニュー内にある『受講予定』をクリックし、当該研修会をクリックして下さい。

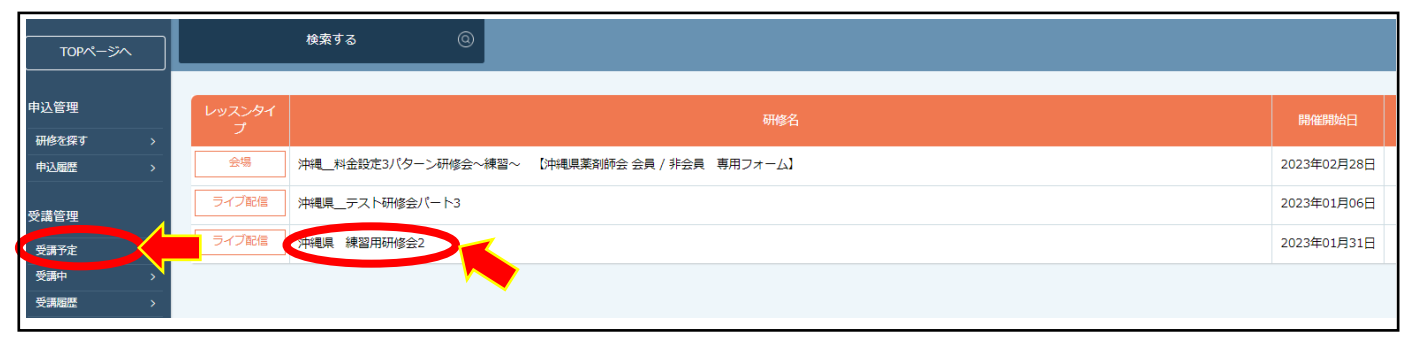

# 詳細 受講 開催開始日 2023年01月31日 レッスン詳細 沖縄県 練習用研修会2 レッスンタイプ: ライブ配信 開催日時: 2023年01月31日22時00分~2023年01月31日23時30分 講演1 正義深戦2: 講演1 正義深戦2: 講演2 資料はこちらからダウンロード

### ■ 【詳細】内の"レッスン詳細"にある講義資料をクリックし、必要であれば印刷をして下さい。

### 【受講】内の"『受講』をクリックして下さい。

|             | 受講                                  |         |         |    |
|-------------|-------------------------------------|---------|---------|----|
| レッスン名       | 開催日時                                | レッスンタイプ | 受講ステータス | 受講 |
| 沖縄県 練習用研修会2 | 2023年01月31日22時00分~2023年01月31日23時30分 | ライブ配信   | 受講予定    | 受講 |

■ 開始1時間前になりましたら【受講】内の"『出席』をクリックして下さい。
 ※研修会 Zoom 先へ繋がります。

| 詳細          |          | 受講                                                  | 履歴 |
|-------------|----------|-----------------------------------------------------|----|
| 沖縄県 練習用研修会2 | ※研修開始の1時 | 出席 ※2<br>間前に出席ボタンが使用可能になります。開始日時の1時間前に再度アクセスしてください。 |    |
|             | レッスン名    | 沖縄県 練習用研修会2                                         |    |
|             | 開催日時     | 2023年01月31日22時00分~2023年01月31日23時30分                 |    |
|             | レッスンタイプ  | ライブ配信                                               |    |
|             | プログラム詳細  | Zoomパスコード : 0107 ※3                                 |    |
| ここからでも資料の   | 講義資料     | 講義1                                                 |    |
| ダウンロードができます | 講義資料2    | 講義2                                                 |    |

# ※2) 開始1時間前よりボタンがクリックできるようになります。 ※3) Zoom のパスコードを設定している場合は、こちらに表示されます。

以上にて研修会の受講方法になります。

-P6-

# 4. 研修の修了状況

### ■ 左のメニュー内にある『受講履歴』をクリックして下さい。

|                      | <sup>▶ッታス</sup> -ッ-<br>受講履 | <sup>ᡂ ##⊭_転</sup><br>琵 研修─ | 一覧                                    |                                  |       | ۵              | お知らせ通知  | <u> こ</u> んにちは、日第7        | 太郎さん         |
|----------------------|----------------------------|-----------------------------|---------------------------------------|----------------------------------|-------|----------------|---------|---------------------------|--------------|
| 日本薬剤師会<br>研修プラットフォーム | 開催月<br>すべて 🗸               | 研修の形式<br>すべて ~              | 受付状況<br>すべて >                         | <b>研修名</b><br>入力してください           |       |                |         |                           |              |
|                      |                            |                             |                                       |                                  |       |                |         |                           |              |
| 申込管理                 | 検索する                       | @                           |                                       |                                  |       |                |         |                           |              |
| 研修を探す ><br>中込履歴 >    | 研修の形式                      | 研修名                         | 開催                                    | 日程                               | 受付状况  | 受講ステータス        | 研修修了ステー | -タス 受講                    |              |
| 受講管理<br>             | ライブ配信<br>オンデマンド            | ■■薬剤師会】研修会A                 | 2022年05月16日~                          | ~2022年05月31日                     | 受付中   | 受講完了           | 修了      | <sub>受講</sub>             |              |
| 受講中・・                |                            | 研修修了ス                       | テータスが「 <b>修</b>                       | <b>『了</b> 」となって                  | こいたら、 |                | -       |                           |              |
| 日本薬剤師会 研修ブラ          | ットフォーム お聞い合                | 該当の研修<br>未修了の場<br>完了してい     | は修了となりま<br>合には、 <b>受講・</b><br>ない可能性がこ | ⊧す。<br>• <b>アンケート・</b><br>ございます。 | 課題・訪  | <b>試験の合格</b> が |         | Copyright 2022 © All righ | ts reserved. |
|                      |                            | <u>「受講」&gt;</u><br>ご自身の研    | 「履歴」タブ内修受講状況をご                        | <u>りより</u> 、<br>ご確認ください          | ١。    |                |         |                           |              |

※"研修終了ステータス"が"未終了"の場合は、Zoom の受講時間が不足している等が考えられま

| す。                |                         |      |         |           |
|-------------------|-------------------------|------|---------|-----------|
| 研修名               | 開催日程                    | 開催状況 | 受講ステータス | 研修修了ステータス |
| 沖繩県 研修会練習用1【Zoom】 | 2022年12月31日~2022年12月31日 | 開催終了 | 未修了     | 未修了       |

# 5. マイアカウント

■ 右上に表示されている利用者のお名前にカーソルを合わせて下さい。

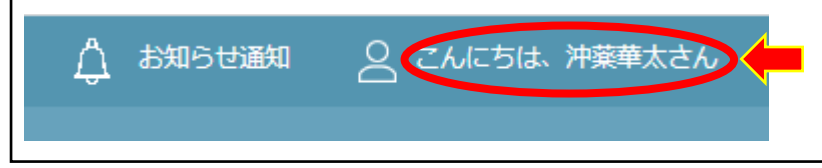

- 『マイアカウント』が表示されるのでクリックして下さい。※現在のアカウント情報の確認ができます。
- アカウントの変更は、『アカウント情報』より変更して下さい。